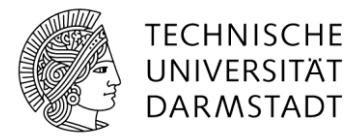

## Dokumentenbibliotheken anlegen

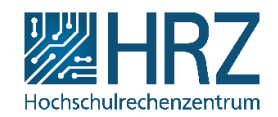

Einen sicheren Ort zum Speichern von Dateien bietet SharePoint Dokumentenbibliotheken an. Benutzer können auf die Bibliothek problemlos die Dateien wiederfinden, gemeinsam an ihnen arbeiten sowie auf beliebigen Geräten und jederzeit auf sie zugreifen. Das Hinzufügen oder Verschieben von Dateien zwischen Ordnern gestaltet sich so einfach wie ein Drag & Drop-Vorgang zwischen zwei Speicherorten.

Neue Bibliotheken fügen Sie über Websiteinhalte > App hinzufügen hinzu.

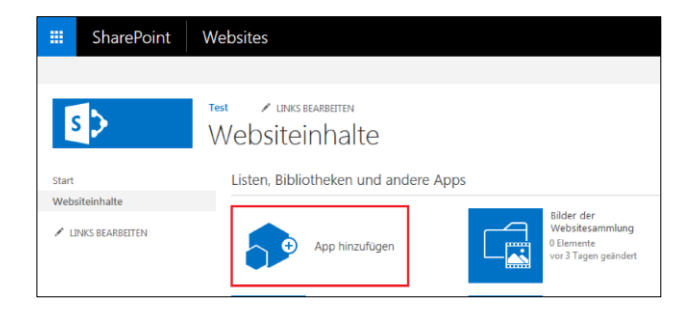

Unter den Apps, die man hinzufügen kann, wählen Sie die Dokumentenbibliothek aus.

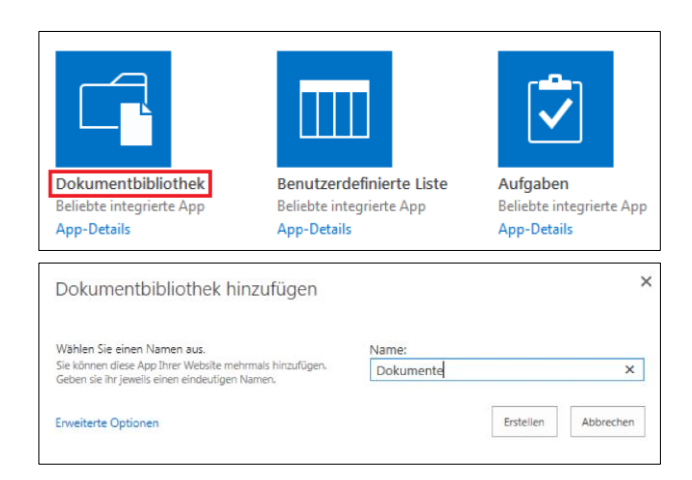

| Listen, Biblio | otheken und and                                          | ere Apps |                                                                     |
|----------------|----------------------------------------------------------|----------|---------------------------------------------------------------------|
| <b>•</b>       | App hinzufügen                                           |          | Bilder der<br>Websitesammlung<br>0 Elemente<br>vor 3 Tagen geändert |
|                | Dokumente<br>neut<br>0 Elemente<br>vor 1 Minute geändert |          | Formatbibliothek<br>40 Elemente<br>vor 3 Tagen geändert             |

Die Dokumentenbibliothek wurde erstellt.

Tipp: Werden mehrere Bibliotheken auf einer Website benötigt, sollten Sie natürlich auf eine aussagekräftigere Benennung achten. Da beim Anlegen einer Bibliothek, der Name die URL generiert, sollte darauf geachtet werden, dass weder Leerzeichen noch Sonderzeichen verwendet werden. Besser ist es, den Namen nach der Erstellung der Bibliothek in den Bibliothekseinstellungen zu ändern.

Um zu den Einstellungen zu gelangen, müssen Sie auf **Websiteinhalte** (1.) gehen, dann die drei Punkte klicken (2.) und schließlich die Einstellungen aufrufen (3.).

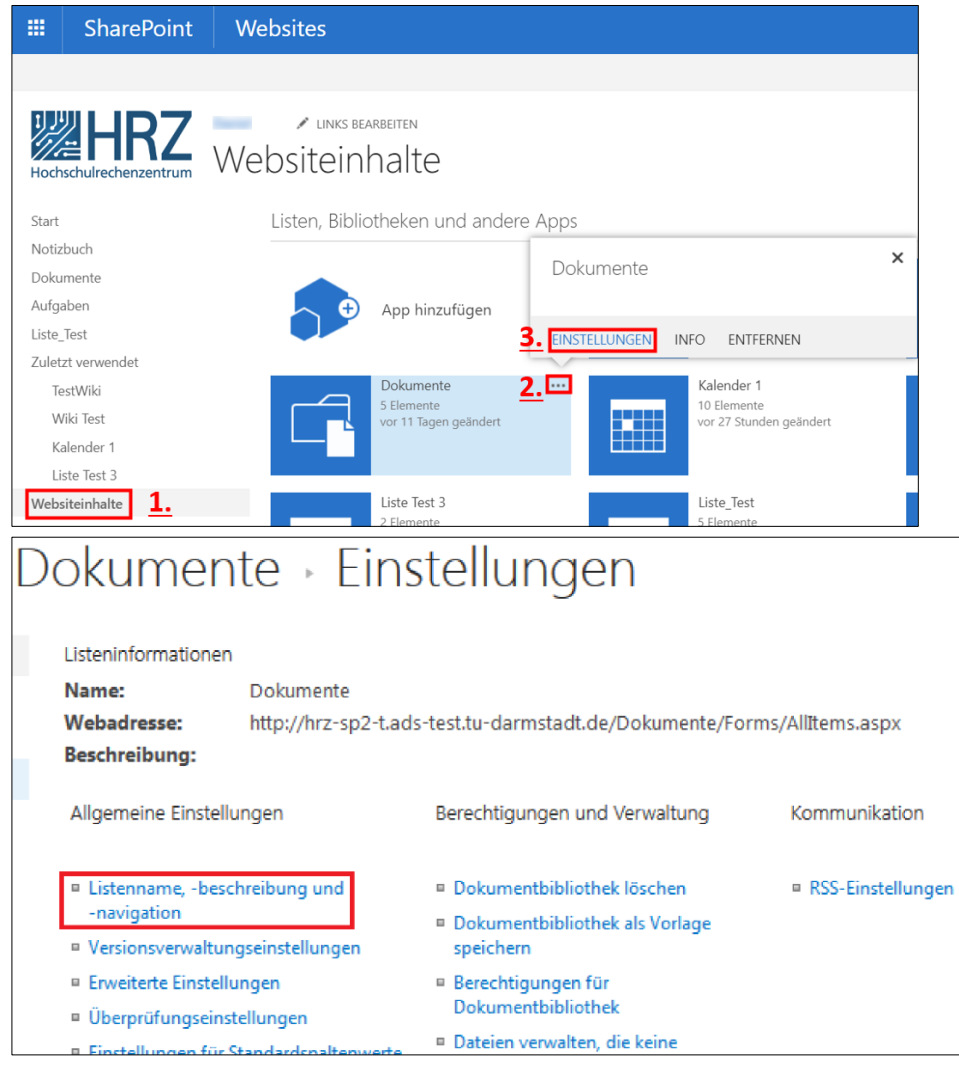

| Name und Beschreibung<br>Geben Sie einen neuen Namen<br>ein, der innerhalb der gesamten<br>Website in Überschriften und<br>Linkt erscheinen soll. Geben Sie | Name:<br>Meine Dokumente<br>Beschreibung: |
|----------------------------------------------------------------------------------------------------|-------------------------------------------|
| einen beschreibenden Text ein,<br>der Websitebesucher beim                                                                                                  |                                           |
| Verwenden von                                                                                                    |                                           |
| 'Dokumentbibliothek'<br>unterstützt.                                                                                                    |                                           |

Am Ende müssen Sie auf "Speichern" klicken.

## Die URL bleibt erhalten.

| Inrz-sp2-t.ads-test.tu-darmstadt.de/_layouts/15/start.aspx#/Dokumente/Forms/AllItems.aspx            | ⊠ ☆ |
|----------------------------------------------------------------------------------------------------|-----|
| Websites                                                                                             |     |
| BIBLIOTHEK                                                                                           |     |
| Test ✓ LINKS BEARBEITEN<br>Meine Dokumente<br>⊕ Neu ↑ Hochladen ♂ Synchronisieren ♡ Freigeben Mehr ∨ |     |
| Alle Dokumente ···· Datei suchen 🔎                                                                   |     |
| ✓ 🗋 Name Geändert Geändert von                                                                       |     |
| Zum Hochladen Dateien hierhin ziehen.                                                                |     |